## Pokyny pre prihlásenie stravníka na stravovanie v školskej jedálni pri Základnej škole Školská 235/10 Pov.Bystrica, v školskom roku 2023/2024

**1.** Pre prihlásenie stravníka na stravovanie je potrebné na www.zsskolskapb.edupage.org v sekcii školská jedáleň vyplniť "Zápisný lístok".

Zápisný lístok vypisujete pre každé dieťa (stravníka), aj keď sa dieťa v predchádzajúcom školskom roku stravovalo.

Vyplnený a podpísaný (musí byť podpísaný zákonným zástupcom) "Zápisný lístok"

doručíte do ŠJ – osobne alebo mailom na adresu sjskolskapb@gmail.com

## 2. V termíne do 15. augusta uhradíte

na účet školskej jedálne **SK985600000002836431002 sumu 30** € (jednorázová zábezpeka použitá na úhradu obedov pri nedodržaní podmienok dotácie) . Vyčerpanie finančnej zábezpeky si rodič sleduje na <u>www.strava.sk</u>. V prípade nedostatočnej finančnej zábezpeky bude strava žiakovi odhlásená)

Pri platbe uveďte variabilný symbol (štvormiestne číslo).

Novým stravníkom bude pridelené pri registrácii, ostatní používajú číslo z predchádzajúceho školského roka.

## Po splnení všetkých podmienok bude Vaše dieťa prihlásené na stravu od prvého dňa školského roka.

Dochádzkové čipy, ktoré budú pridelené žiakom po nástupe do školy, slúžia aj na obedy.

Je nutné aby sa žiaci preukazovali čipmi pri príchode do školy a aj pri výdaji obeda.

Ostatné pokyny k školskému stravovaniu budú uvedené na stránke Základnej školy v sekcii ŠJ

"Informácia pre rodičov"

## Pre študentov Primy

Ak chcete svoje dieťa stravovať v školskej jedálni je potrebné najskôr vypísať **e- návratku** podľa tohto pokynu a následne vyplniť aj "Zápisný lístok " podľa pokynov v bode 1 a uhradiť platbu (bod 2)

**3.** Na web stránke školy www. zsskolskapb.edupage.orgv sekcii školská jedáleň si vyhľadáte **e-návratku.** 

Prečítajte si postup pri prihlasovaní.

Na konci textu je link, na ktorý kliknete, zobrazí sa hlavná obrazovka.

V hornom MENU označte REGISTRÁCIA

- ukáže sa ZALOŽENIE UŽÍVATEĽA VÝBER JEDÁLNE zadáte 9109-ODOSLAŤ
- v ľavom hornom rohu sa ukáže hlásenie "Zmeny boli uložené"= žiadosť bola správne odoslaná a už nemusíte overovať v ŠJ

Pozorne vypíšte požadované údaje

- dátum narodenia uvádzate vo formáte 01.02.2000
- kategória vyberte OGYMD(s dotáciou) alebo OGYM podľa toho, či žiadate o dotáciu alebo nie
- v kolonke trieda uvádzate ročník a trieda "P"(prima)
- Úplne dole označte potvrdenie "Žiadam o dotáciu na stravu dieťaťa"

Kliknite na zelené tlačidlo odoslať.

Vyplňte zápisný lístok, uhraďťe platbu . Postupujte podľa bodu 1 a 2.